# Team Viewer Installation Guide

If you already have the installation "TeamViewer.EXE" file then please skip to Step 3

- 1) Open your internet browser (Chrome/Firefox/Safari/Edge) and enter into the address bar = www.teamviewer.com Alternatively you may click with your mouse on the address in blue & this will take you directly to the Team Viewer website from here you can download the installer for the program.
- 2) On the TeamViewer web page you can download the program, please select the correct download link "x86 bit" OR "x64 bit" depending on your system. (Newer computers are usually x64 bit but older computers are usually x32 bit)
- 3) After downloading the installer, please browse to where you downloaded the installer (this is usually the Downloads folder)

Now double click on the installer

| Organize 🔻 Include in | n library 👻 Share with 👻 | Burn | ew folder        |             |           |  |
|-----------------------|--------------------------|------|------------------|-------------|-----------|--|
| 🚖 Favorites           | Name                     |      | Date modified    | Туре        | Size      |  |
| 🧮 Desktop             | 🔁 TeamViewer_Setup 32bit | K    | 09/05/2021 16:10 | Application | 28,547 KB |  |
| B Dell-630-LT         |                          |      |                  |             |           |  |
| 👃 Downloads           |                          |      |                  |             |           |  |
| 🕮 Recent Places       |                          |      |                  |             |           |  |

This will start the installation process and install TeamViewer on to your computer.

4) After clicking on the installer you PC may ask you if you want to continue, simply click on "Run"

| Do you | u want to run this file?                                   |
|--------|------------------------------------------------------------|
|        | Name:ds\My Downloads\TeamViewer Setup 2bit .exe            |
|        | Publisher: TeamViewer Germany GmbH                         |
|        | Type: Application                                          |
|        | From: C:\Users\Dell-630-LT\Downloads                       |
|        | Run Cancel                                                 |
| 🔽 Alwa | ys ask before opening this file                            |
| ~      | While the formula laboration have a full this first and an |

5) Next you will see the Installation Window, as shown below. Please select "Default Installation" and click on "Accept-Next"

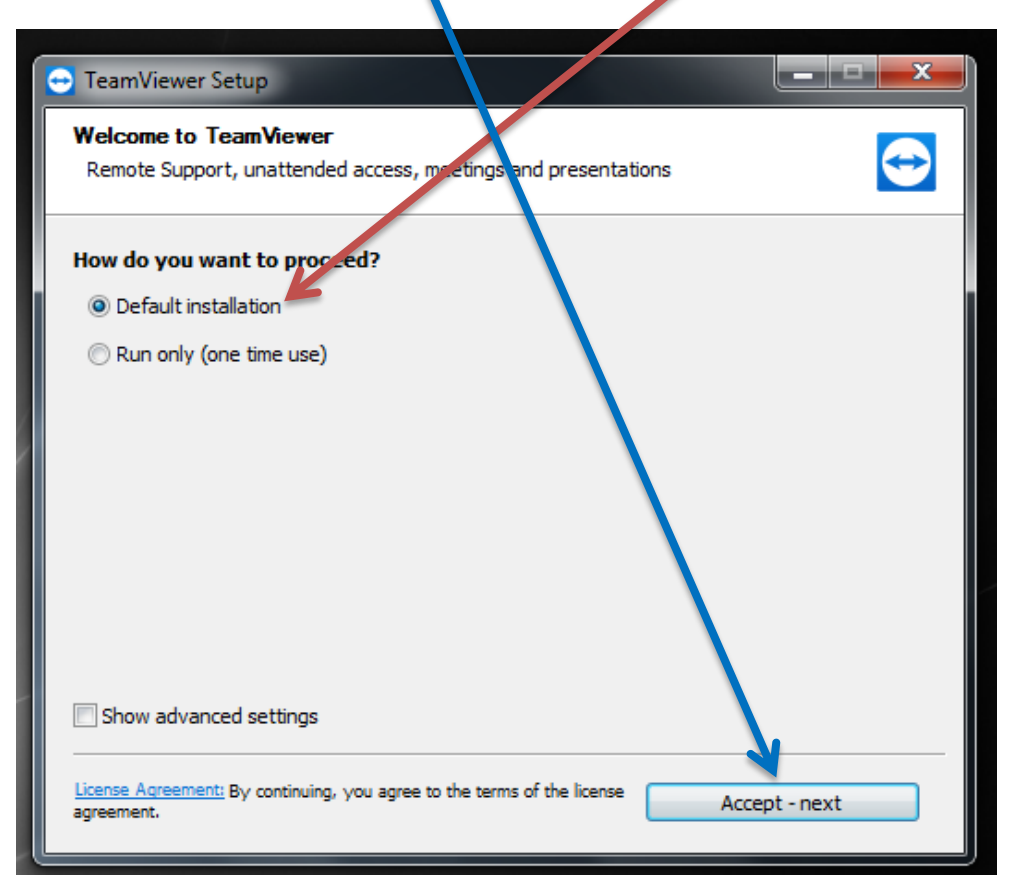

6) Next you will see the window below; here we need to select the middle option, to use the program for

"free Personal use" (Unless you are a business then you require a licence)

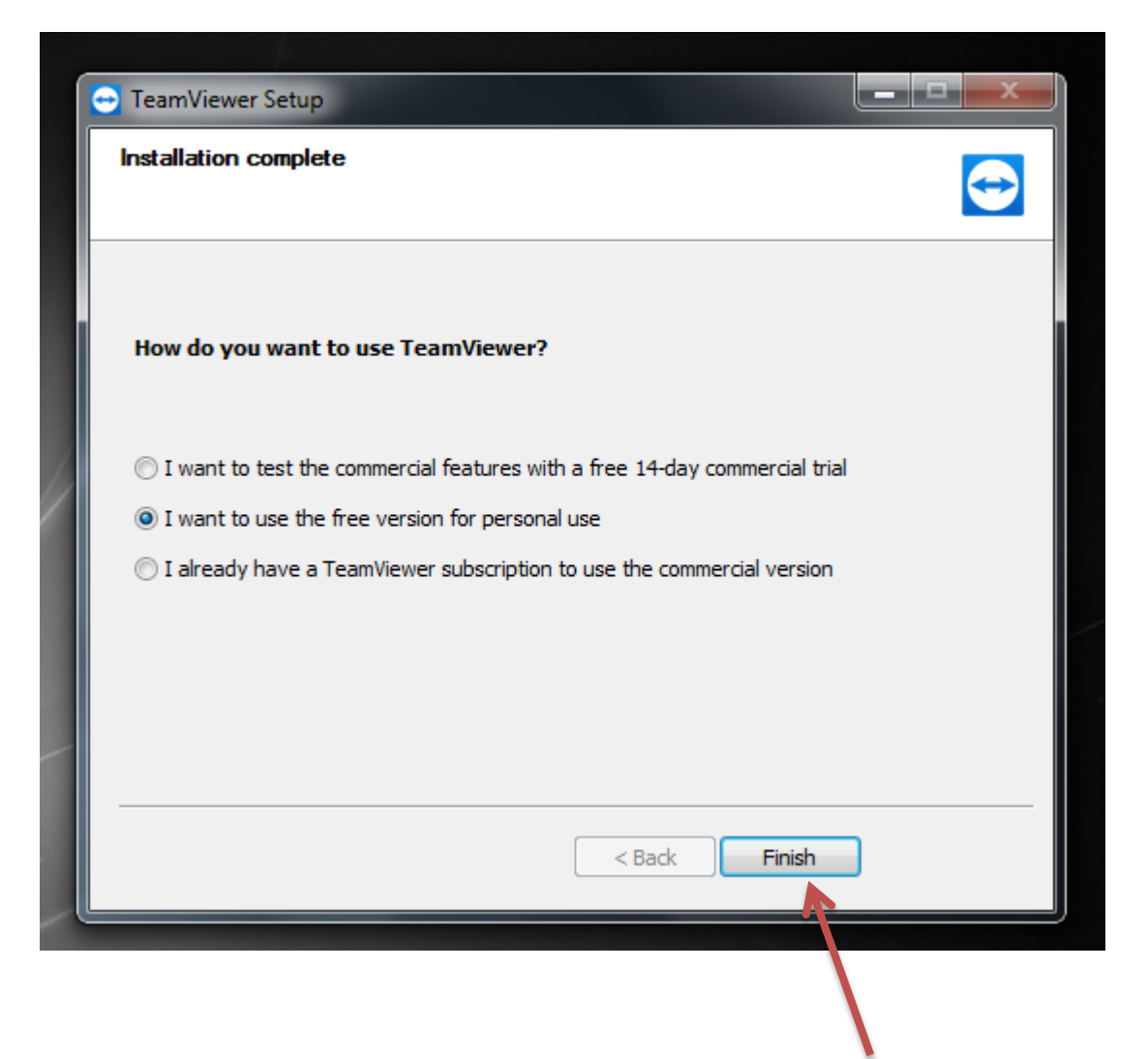

Next select "Finish" to complete the installation.

7) The installation completes a Web Browser window will open, please close the browser as it only displayed a thank you for installing message on the web site.

After you have closed the browser you will notice some screens on your monitor, these are simply Ad's from TeamViewer please feel free to close them.

(As shown below)

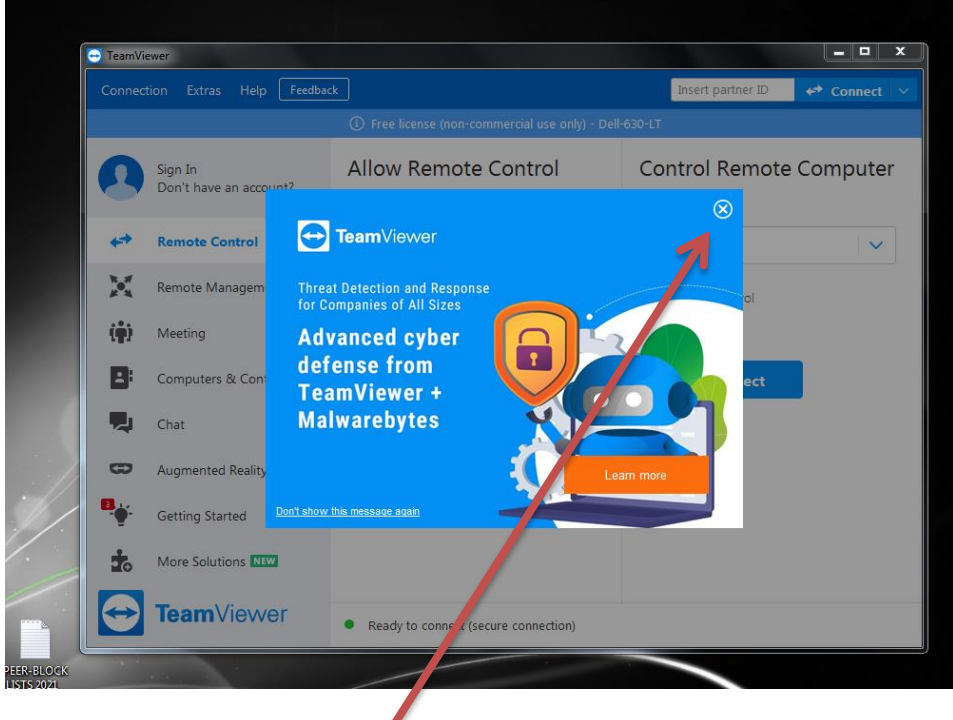

Close all the Ad's

8) Now you will be able to see the main Window again

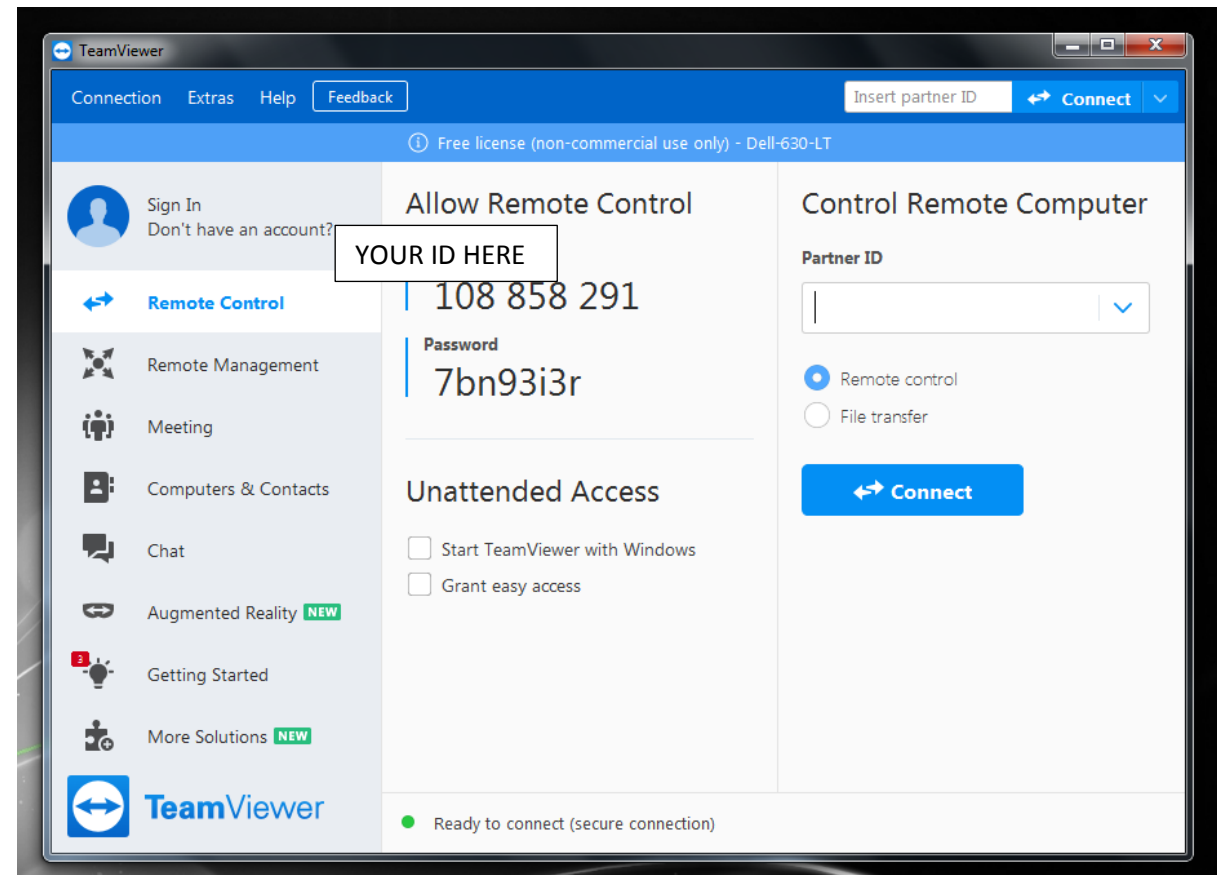

Ok now TeamViewer is fully installed it's time to check the program is "Ready to Connect" Seeing the Green dot means everything is good and your new ready to start the remote connection.

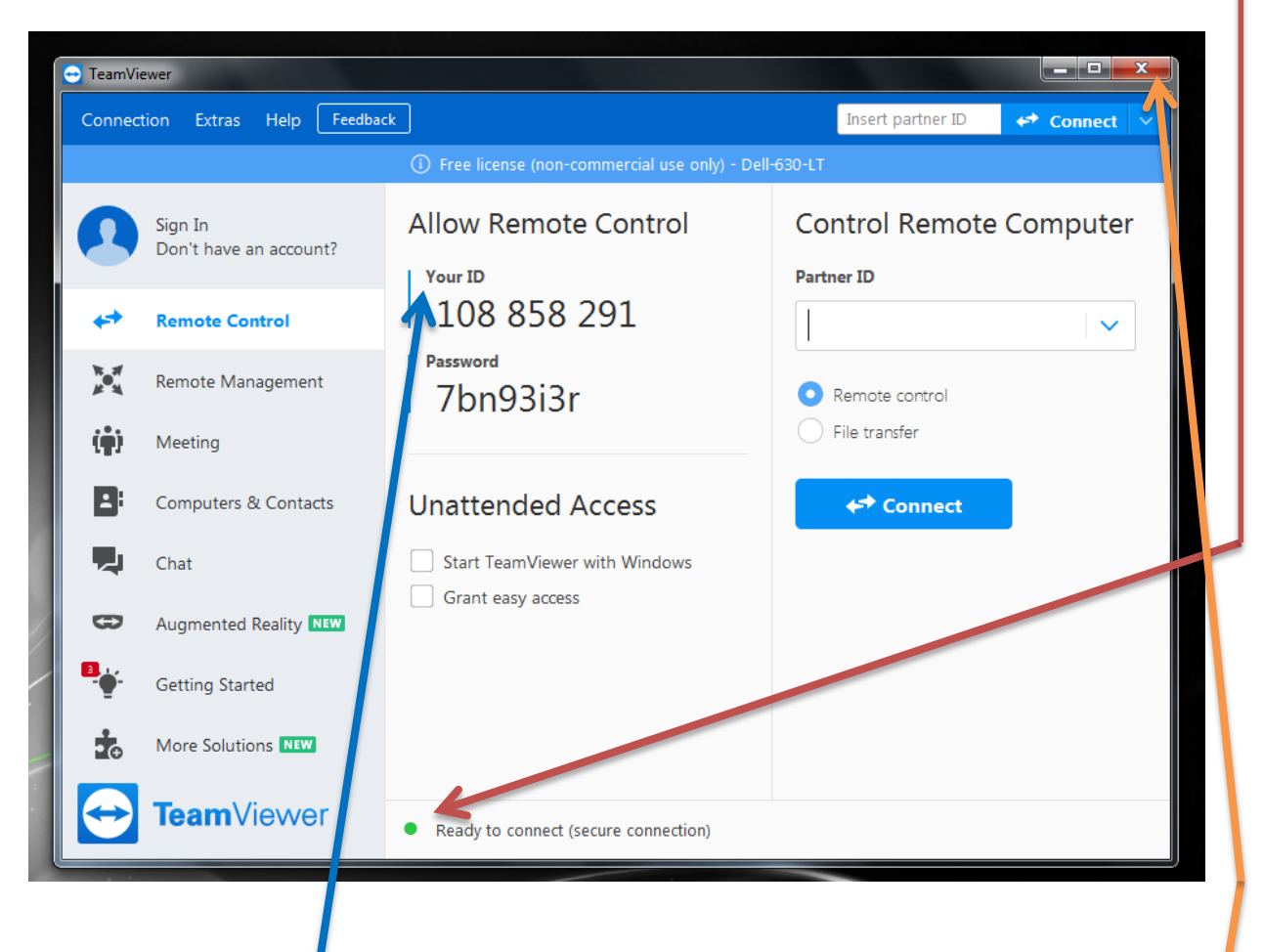

9) To start a remote connection you must give the person trying to connect to you the "Your ID" number and password that are generated by the TeamViewer program, the ID number will stay the same but the password is re-generated every time the program is loaded.

After you have finished your Remote Connection Session you may close the program by clicking on the red X at the top right hand corner of the program window.

After the program closes you will get another Ad screen from TeamViewer, simply close those ad screens too by selecting the red X at the top corner of the window

| 😁 TeamV | ïewer                                  | × |
|---------|----------------------------------------|---|
| 1       | Navigation to the webpage was canceled |   |
|         | What you can try:                      |   |
|         | Refresh the page.                      |   |
|         |                                        |   |
| 4       |                                        |   |
|         |                                        |   |
|         |                                        |   |
|         |                                        |   |
|         |                                        |   |
|         |                                        |   |
|         |                                        |   |
|         |                                        |   |

And that's it.

Next time you want to run the program double click on the desktop icon and this will start the TeamViewer program again and generate a new password too.

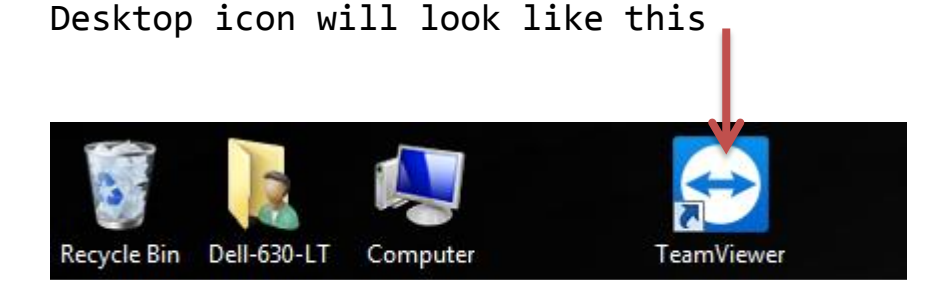

We hope you found this guide useful.

We have other guides on our website, so please take a look or get in touch if you need more direct help.

Our team are always happy to help you!!

\*Disclaimer

A-2-B Computer Services accepts no responsibility for any damage caused to any computer by using the TeamViewer program and / or this guide.

Always respect the Licencing policy's for using the TeamViewer application.